Problem Specification 1. Start-up and preliminary set-up 2. Specify element type and constants **3. Specify material properties** 4. Specify geometry 5. Mesh geometry 6. Specify boundary conditions 7. Solve! 8. Postprocess the results 9. Validate the results

# Step 3: Specify material properties

#### Enter the Define Material Model Behavior menu

Select Main Menu > Preprocessor > Material Props > Material Models

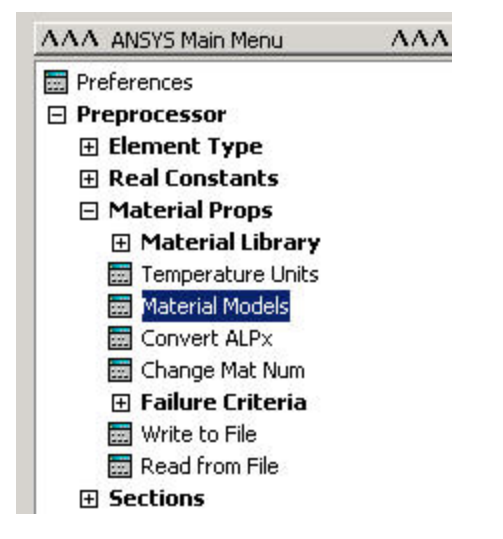

In the Define Material Model Behavior menu, double-click on Structural, Linear, Elastic, and Isotropic.

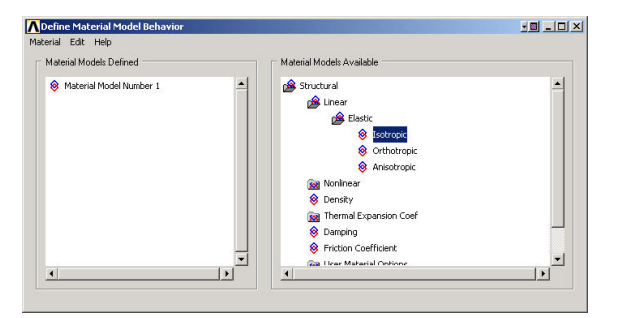

**Specify Material properties** 

Enter E for Young's modulus EX, nu for Poisson's Ratio PRXY.

|              | T1 |   |  |
|--------------|----|---|--|
| [emperatures |    |   |  |
| EX           | E  |   |  |
| 'KAT         |    |   |  |
|              |    |   |  |
|              |    |   |  |
| CANADARIA DA | (  | 1 |  |

#### Click OK.

Double-click on *Density* under *Structural*.

| ∧ Define Material Model Behavior              | <u>- 0 - 10 ×</u>         |  |
|-----------------------------------------------|---------------------------|--|
| Material Edit Help<br>Material Models Defined | Material Models Available |  |
| 😰 Azenal Indel Juncha I<br>🛞 Linear Isotropic | ▲                         |  |
| <u> </u>                                      |                           |  |

## Enter rho for DENS.

| Density for Materia        | Number 1     |        |          |
|----------------------------|--------------|--------|----------|
| Temperatures  <br>DENS  rł | T1           | ñ<br>8 |          |
| Add Temperature            | Delete Tempe | rature | Graph    |
|                            |              |        | <u> </u> |

Click OK.

This completes the specification for Material Model #1. Close the Define Material Model Behavior menu.

### Save your work

Click on the **SAVE\_DB** button in the ANSYS Toolbar.

Go to Step 4: Specify geometry

Go to all ANSYS Learning Modules